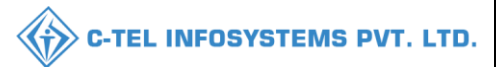

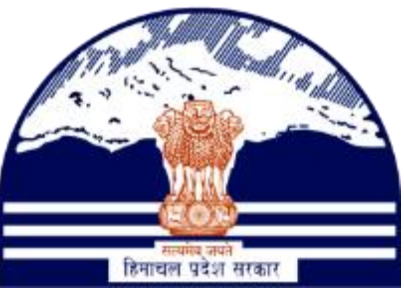

# DEPARTMENT OF STATE TAXES AND EXCISE GOVT.OF HIMACHAL PRADESH

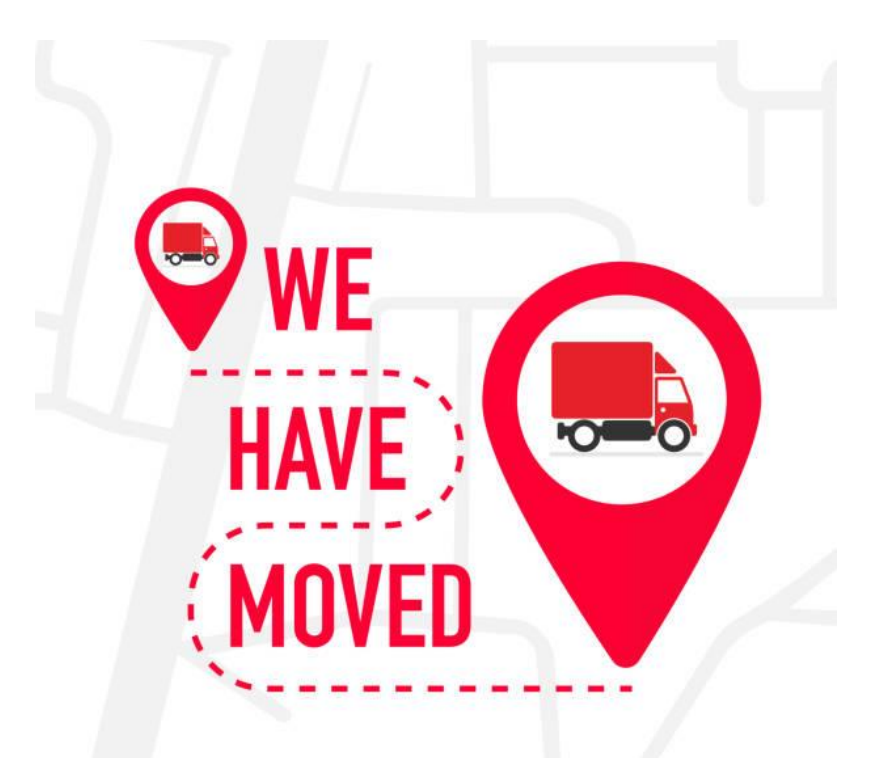

# Goods movement

# User Reference Manual

C-TEL INFOSYSTEMS PVT. LTD Hyderabad, Telangana

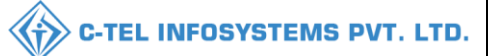

# Table Of Contents

| 1.Overview:                      |
|----------------------------------|
| 2.Helpful Resources:             |
| 2.1 System Requirements:         |
| 2.2 Help and Contact Information |
| 3.GOODS MOVEMENT:                |
| Primary distillery:              |
| Bottling unit:                   |
| Wholesale L-1:                   |
| a) Pass:                         |
| Wholesale L-1B:                  |
| a) Permit                        |
| b) import shipment:              |
| c) Wholesale shipment:           |
| Brewery:                         |
| Winery:                          |

# 1.Overview:

- Implementation Of An E-Governance Systems for Excise Functions Of "Department of State Taxes and Excise Government Of Himachal Pradesh"
- The Purpose of This Document Is to Provide a Detailed Description to The User Which Helps to Perform Daily Activities Like Receipt of Raw Materials, Dispatch of Finished goods movement.

# 2.Helpful Resources:

## 2.1 System Requirements:

## **Operating System**

• Ubuntu Version No:20.0.4

## Connectivity

• For Data Transmission There Should Be Connectivity Installed at Distillery Location

### **Browser:**

• Application Is Compatible with Latest Mozilla and Chrome

### 2.2 Help and Contact Information

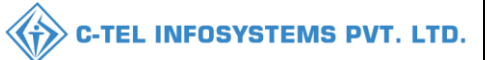

# **3.GOODS MOVEMENT:**

# Primary distillery:

## permit L-32

| 🙂 Dashbe | ard ~              | 📧 Master Data 🗸 | 🖳 License Management 🗸 | 🔗 Brand / Label Registration 👻 | 🧷 Other Licensees 🗸 | 🛃 Distillery 🗸     | 🛃 Bottling Unit 🗸 | Q Wholesaler ~ | 🛕 L1B/L1BB Wholesale 🗸 | 兴 Users Y 🖉 🔊 ery                |
|----------|--------------------|-----------------|------------------------|--------------------------------|---------------------|--------------------|-------------------|----------------|------------------------|----------------------------------|
| BOND SA  | NCTION/EXECUTION   | 1               |                        |                                |                     |                    |                   |                | Dist                   | illery > Bond Sanction/Execution |
|          |                    |                 |                        |                                | Start Date 🗎        | 22-Mar-2022        | End Date          | 22-Mar-2022    | Select Location        | - Search                         |
| 10       | Ŧ                  |                 |                        |                                |                     |                    |                   |                | Sei                    | arch:                            |
| S.No *   | Permit Number      | Spirit Type     | Consignor/Distillery   | Consignee                      | /Bottling Unit      | Approved Quantity( | BLs) F            | temarks Status | Action Print           |                                  |
| 3        | PER400222032200089 | ENA             | VISHNU DISTILLERIES P  | /T LTD individual              |                     | 6499               |                   | View           | on the Bond 🔒 🛓        | 88                               |

• User can view the bond sanction page as shown in above figure, user need to click on view to sanction bond

| Bond Sanct                | ion/Execution ×      |
|---------------------------|----------------------|
| Permit number             | PER400222032200089   |
| Spirit Type               | ENA                  |
| Approved<br>Quantity(BLs) | 6499                 |
| Remarks*                  | Please Enter Remarks |
|                           | Sanction Bond        |

• User need to fill information as mentioned above and click on sanction bond.

| ① Dashboar | і ч 🛛 🖭 ссту ч     | 🔳 Master Data 🗸 | 🖽 License Management 🗸 | 🔗 Brand / Label Registration 🗸 | 🖉 Other Licensees 🗸 | 💰 Distillery ~    | 🛃 Bottling Unit 👻 | Q Wholesaler ~ | ▲ L1B/L1BB Wholesale × | 유 Users ~           | æ 🔊 🖏         |
|------------|--------------------|-----------------|------------------------|--------------------------------|---------------------|-------------------|-------------------|----------------|------------------------|---------------------|---------------|
| BOND SAN   | CTION/EXECUTION    | 1               |                        |                                |                     |                   |                   |                | Disti                  | llery > Bond Sancti | ion/Execution |
|            |                    |                 |                        |                                | Start Date 🛗        | 22-Mar-2022       | End Date          | 22-Mar-2022    | Select Location        | *                   | Search        |
| 10 -       |                    |                 |                        |                                |                     |                   |                   |                | Sea                    | rch:                |               |
| S.No *     | ermit Number       | Spirit Type     | Consignor/Distillery   | Consignee                      | /Bottling Unit      | Approved Quantity | (BLs) R           | emarks Status/ | Action Print           |                     |               |
| 1          | PER400222032200086 | ENA             | VISHNU DISTILLERIES PV | T LTD individual               |                     | 500               |                   | View Bond So   |                        | 888                 |               |

• All The sanctioned bonds will be displayed in this page as shown above and user can take print out by clicking on print icon.

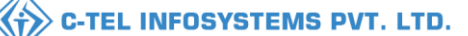

Date:- 22-Mar-2022

State Taxes and Excise Officer M/s VISHNU DISTILLERIES PVT LTD. , 121/22 Koti, Shimla PO, Cartraod, Cart Road, Shimla, Himachal Pradesh.

To,

Number

From:-

The Deputy Commissioner State Taxes and Excise Revenue District Shimla (H.P)

Subject:- IN BOND SANCTION IN FORM L-36.

Sir,

It is submitted that M/s VISHNU DISTILLERIES PVT LTD, 121/22 Koti, Shimla PO, Cartraod, Cart Road, Shimla, Himachal Pradesh has applied for the grant of IN BOND sanction in form L-36 for the issue 1000 Bls to individual, 9.124 VE, NU, TEHSIL, Chopal, Shimla, Himachal Pradesh.

Bond executed in form L-37 by the manager of the concern is enclosed along with Permit Number PER400222032200086 Date: 22-Mar-2022

- Copy of the Permit Number PER400222032200086 Date:- 22-Mar-2022 Valid up to 31-Mar-2022 received by this office from the Asstt.Commissioner State Tax Distt. Shimla(H.P) is enclosed.
- The application is in order and covered under the rule 115(i) (d) of the Punjab Distillery Rule 1932 as applicable to the state of H.P. It is therefore requested that In-Bond sanction in form L-36 may kindly be granted Approved Tanker Number HP52A6666.

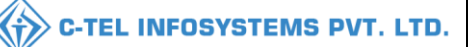

FORM-L-36 Authority of execution and release bond for the export and transport of ENA Bond

EXN-L-36/2022-23/69 Dated :- 22-Mar-2022 Permit Number: PER400222032200086

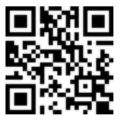

M/s. VISHNU DISTILLERIES PVT LTD121/22 Koti, Shimla PO, Cartraod, Cart Road, Shimla, Himachal Pradesh is here by authorized to Export/Transport 1000 Bls. of ENA in bond to the address M/s individual, 9.124 VE, NU, TEHSIL, Chopal, Shimla, Himachal Pradesh. who has been authorized by the Deputy Commissioner, State Taxes and Excise (Excise), Revenue district Shimla (H.P) against permit number PER400222032200086 dated 22-Mar-2022 valid upto 31-Mar-2022 to receive the ENA on its behalf in persuance of an agreement with the Manager of the Distillery for supply ENA during the year. A certificate of arrival in full, both in respect of bulk and strength of ENA dispatched under this authority should be produced on or before 31-Mar-2022 before the undersigned. If the said certificate is not produced by the date specified above, the manager shall be liable to pay duty at such rate as is prescribed in the Himachal Pradesh on such amount of ENA as has not been certified to have reached its destination.

Deputy Commissioner State Taxes and Excise Revenue district Shimla

Endst. No. 0097 Dated 22-Mar-2022

1) A copy forwarded to the joint commissioner State Taxes and Excise (\_\_\_\_Zone) for information please.

2) A copy forwarded to the ASTEO , I/C M/s. VISHNU DISTILLERIES PVT LTD, 121/22 Koti, Shimla PO, Cartraod, Cart Road, Shimla, Himachal Pradesh for information and necessary action.

Deputy Commissioner State Taxes and Excise Revenue district Shimla.

| 🗉 Master Data 🗸    | 🥬 Procurement 🗸 | 🕫 Ethanol 🗸   | Production Y                    | 👗 Lab          | ~ 🗇 Di                 | spatches ~             | Over Time Proceeding | ess             | 🗗 Report  | s Y 🚺        | Others ~  |                  |                                           |
|--------------------|-----------------|---------------|---------------------------------|----------------|------------------------|------------------------|----------------------|-----------------|-----------|--------------|-----------|------------------|-------------------------------------------|
| 20A PASS           |                 | Carrow        |                                 |                |                        |                        |                      |                 |           |              |           | Dispatcl         | nes 👂 D-20A Pass                          |
|                    |                 |               |                                 |                | Start Date             | 26-Feb-202             | 2 End                | Date  🏥         | 26-Feb-20 | 22           | Select St | atus             | * Search                                  |
| 10 •               |                 |               |                                 |                |                        |                        |                      |                 |           |              | Se        | earch:           |                                           |
| S.No * Pass Number | r Permit        | : Number      | Consignee/Bottling<br>Unit      | Spirit<br>Type | Approved<br>Qnty (BLs) | Shipment<br>Qnty (BLs) | Vehicle<br>Number    | Indent<br>Print | Status    | Actions      | Remarks   | Vehicle<br>Image | Application<br>with<br>court fee<br>stamp |
| 1 TP10022022       | 022600032 PER40 | 0226022200053 | M/s Gopal Bottlers Pvt.<br>Ltd. | ENA            | 9900.00                | 9900.00                | HP07HP7473           | ₽               | Out Word  | Pass<br>L-38 | View      |                  | View                                      |

• User Need to Click on Pass as Shown in The Figure. A Pop-Up Will Be Displayed as Below

| Pass Information    |                       |                | ×                       |
|---------------------|-----------------------|----------------|-------------------------|
| Pass Number         | Firm/Transporter Name | Vehicle Number | Pass Validity           |
| TP10022022022600032 | vasuuu                | HP07HP7473     | 28-Feb-2022 11:59:59 PM |
|                     |                       |                |                         |

• User Need to Click on Print Icon For D-20-A Pass as Shown in Pop-Up.

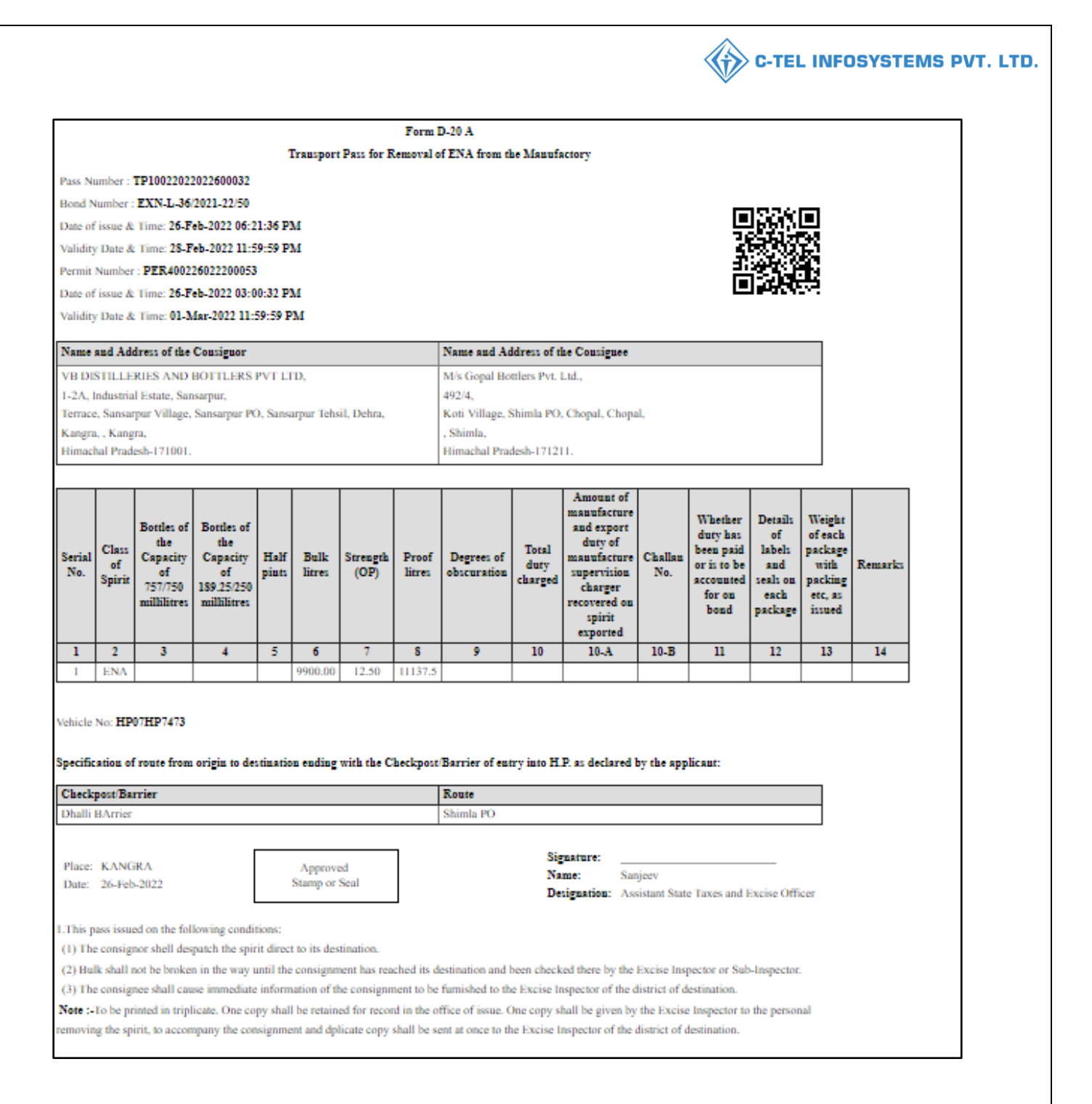

![](_page_8_Picture_0.jpeg)

# Bottling unit:

Permit L-32:

| I Master | Data ~ 🖉 🧷 Procurement ~ | 🖒 Blending ~  | 이 Holograms ~ | 👗 Lab ~ | 👩 Bonded Warehouse 🗸            | 🗇 Dispatches 🗸 | Over Time Process | 🗗 Reports 🗸 | Monthly S        |
|----------|--------------------------|---------------|---------------|---------|---------------------------------|----------------|-------------------|-------------|------------------|
| PERMIT(I | 2-32)                    | a destruction |               |         |                                 |                |                   | Dispatche   | s > Permit(L-32) |
|          |                          |               |               |         | Start Date                      | 01-Apr-2022    | End Date 🗰 08-A   | .pr-2022    | Search           |
| 10 -     | ]                        |               |               |         |                                 |                |                   | Search:     |                  |
| S.No *   | Indent Number            | Permit(L-3    | 32) Number    | Whole   | sale Name                       |                | Date              | Status      | Print            |
| 1        | IND300031032200002       | PER300006     | 042200006     | M/s Va  | mshi Wholesales Pvt. Ltd.(3000) | )              | 06-Apr-2022       | New         | Ð                |
| 2        | IND300007042200005       | PER300007     | 042200009     | M/s Va  | mshi Wholesales Pvt. Ltd.(3000) | )              | 07-Apr-2022       | Completed   | <b>e</b>         |
| 3        | IND300007042200007       | PER300007     | 042200010     | M/s Va  | mshi Wholesales Pvt. Ltd.(3000) | )              | 07-Apr-2022       | New         | Ð                |
|          |                          |               |               |         |                                 |                |                   | Previou     | 3 Next           |

• The permits L-32 with update status will be displayed as shown in above figure which is approved by the Deputy commissioner

## Permit issued print:

|                               |                                                                     | (for the im                  | port or transport of  | f Country S               | Form L-3      | 2<br>Sod/Dony  | atured/Any othe            | r Spirit er Liener)                              |                      |                        |
|-------------------------------|---------------------------------------------------------------------|------------------------------|-----------------------|---------------------------|---------------|----------------|----------------------------|--------------------------------------------------|----------------------|------------------------|
| D                             | Number DED20000                                                     | (10F the im                  | port or transport o   | I Country S               | pirit/Kecu    | lied/Della     | atured/Any othe            | r spirit or Liquor)                              | _                    |                        |
| Permit<br>Data a              | nd Time of James 08                                                 | 804220001<br>Ann 2022 0      | 4.22.14 DV            |                           |               |                |                            |                                                  |                      | NG E                   |
| Date a                        | nd Time of Validity 2                                               | Apr-2022 0                   | 4:55:14 PM            |                           |               |                |                            |                                                  |                      | 8.8Q°                  |
| Date a                        | nd Time of Validity: 2                                              | 9-Apr-2022                   | 2 11:59 PM            |                           |               |                |                            |                                                  | <u>2</u>             | θ CP                   |
|                               |                                                                     |                              |                       |                           |               |                |                            |                                                  |                      | 200                    |
| Name                          | and Address of the I                                                | mporter(C                    | onsignee):            |                           |               | ľ              | Name and Addre             | ss of the Exporter(C                             | onsignor):           |                        |
| Licens                        | e Number : 30001901                                                 | 522(Whole                    | sale License)         |                           |               | I              | icense Number :            | 10001901522(Manuf                                | acturing Lice        | nse)                   |
| Firm 1                        | Name : M/s Vamshi W                                                 | holesales P                  | vt. Ltd.              |                           |               | F              | Firm Name : VS I           | rivate Limited                                   |                      |                        |
| Licens                        | see Name : Vamshi do:                                               | nthula                       |                       |                           |               | I              | licensee Name : 1          | venu singh                                       |                      |                        |
| Addre                         | ss : 301, Venkatarama                                               | na colony, I<br>dech 1740    | KPHB, Hyderabad, h    | yderabad, Sl              | HIMLA,        | A              | Address : 9.124, t         | own, post office, tehsi<br>imachal Bradesh, 1700 | 1,                   |                        |
| Dilain                        | "Sinnia, rinnachar Fi                                               | adesii-1740                  |                       |                           |               |                | Jilopai,, Sililila, H      | illiacitai Fladesii-1700                         |                      |                        |
| Descri                        | ption of Liquor/Intox                                               | cicant to be                 | imported:             |                           |               |                |                            |                                                  |                      |                        |
| S.No                          | Kind of<br>Liquor/Intoxicant                                        | Category                     | Product Code          | Product<br>Name           | Size in<br>ml | Quant<br>in BI | tity Quantity<br>Ls in PLs | Strength/Alcohol<br>Content                      | Quantity<br>in Cases | Quantity<br>in Bottles |
| 1                             | SPIRITS                                                             | WHISKY                       | 1000W0001GNN          | ROYAL<br>CHOICE<br>WHISKY | 180.00        | 43.2           | 2 32.4                     | 75.00                                            | 5                    | 240                    |
| 2                             | SPIRITS                                                             | WHISKY                       | 1000W0001GPP          | ROYAL<br>CHOICE<br>WHISKY | 375.00        | 45             | 33.75                      | 75.00                                            | 5                    | 120                    |
|                               |                                                                     |                              | Total                 |                           |               | 88.2           | 2 66.15                    |                                                  | 10                   | 360                    |
| Particu<br>Kind of<br>Specifi | lars of levies<br>Import: Out of Duty Pa<br>cation of route from of | aid<br>r <b>igin to dest</b> | ination ending with t | he Check po               | st/Barrier o  | of entry ir    | nto H.P. as declar         | ed by the applicant:                             |                      |                        |
| Check                         | xpost/Barrier                                                       |                              |                       |                           | Route         |                |                            |                                                  |                      |                        |
|                               |                                                                     |                              |                       |                           | Madhapur      | -Jubilee l     | Hills                      |                                                  |                      |                        |
| <b>D</b> 1                    |                                                                     | г                            |                       |                           | Sign          | ature:         |                            |                                                  |                      |                        |
| Place:                        | SHIMLA                                                              |                              | Approved Sta          | mp or Seal                | Nam           | e:             | Deputy Com                 | missioner Shimla                                 |                      |                        |
| Date.                         | 08-Api-2022                                                         |                              |                       |                           | Desi          | mation         | Deputy Com                 | missioner State Terres                           | and Engine           |                        |

| 🗉 Master Data 🗸   | 🔗 Procurement ~     | () Blending ~          | Holograms ~                     | 🛓 Lab ~           | 🗟 Bone      | ded Warehous         | e ~ 0           | Dispatches ~                     | Over Time  | Process         | 🗗 Reports 🗸 | Monthl ->                              |
|-------------------|---------------------|------------------------|---------------------------------|-------------------|-------------|----------------------|-----------------|----------------------------------|------------|-----------------|-------------|----------------------------------------|
| HIPMENTS          |                     |                        |                                 |                   |             |                      |                 |                                  |            |                 | Disp        | atches > Shipments                     |
|                   |                     |                        |                                 | Start Date        | iii 2       | 1-Mar-2022           |                 | End Date 🛗 2                     | 1-Mar-2022 | All             |             | * Search                               |
| 10 -              |                     |                        |                                 |                   |             |                      |                 |                                  |            |                 | Search:     |                                        |
| Pass Number       | Consignment<br>Type | Route W<br>Name        | /holesaler/Destination          | Vehicle<br>Number | Date        | lssue Po<br>Time Lis | cking S<br>it A | Stock Receipt<br>Acknowledgement | Status     | Action          | Remarks     | Application<br>with Court<br>Fee Stamp |
| TP105221032200030 | With in State       | Ghund to<br>Shimla Ito | inivas Wholesale pvt<br>1(3036) | HP52A0899         | 21-<br>Mar- | NA NA                | , N             | NA                               | Draft      | Pass Generation | View        |                                        |

• Click on pass generation a pop-up will be shown as in next page.

| PASS GENERA                          | TION 🔁                       |
|--------------------------------------|------------------------------|
| Validity Date*                       | 31-Mar-2022                  |
| Application with<br>Court Fee Stamp* | Choose File No file chosen   |
| Vehicle Number                       | HP52A0899                    |
| Route Name                           | Ghund to Shimla              |
| Firm/Transporter Name                | Transporter                  |
| LR Number                            | 01                           |
| LR Date                              | Max 200 Characters           |
| Remark*                              | SCANNING                     |
| Generate Pass C                      | larification Required Cancel |

• After fill information and clicking on generate pass, pass is generated successfully

| 💵 Master Data 🗸   | 🧷 Procurement 🗸         | () Blending ~                              | 면 Holograms ~        | 🛓 Lab 🗸                | ~ ( 🍙                             | Bonded Warehouse ~   | 🗇 Dispatches 🗸                   | 🕐 Over Ti | ime Process | 🗗 Reports 🗸 | · 😥 🛛                          |
|-------------------|-------------------------|--------------------------------------------|----------------------|------------------------|-----------------------------------|----------------------|----------------------------------|-----------|-------------|-------------|--------------------------------|
| SHIPMENTS         |                         |                                            |                      |                        |                                   |                      |                                  |           |             | Dispatches  | > Shipments                    |
|                   |                         |                                            | Start Date           | <b>111</b> 07-2        | Apr-2022                          | End Date             | 07-Apr-2022                      |           | All         | •           | Search                         |
| 10 +              |                         |                                            |                      |                        |                                   |                      |                                  |           | Search:     |             |                                |
| Pass Number       | Consignment I<br>Type I | Route<br>Wholesaler/D<br>Name              | estination<br>Number | Date                   | Issue<br>Time                     | Packing List         | Stock Receipt<br>Acknowledgement | Status A  | Action      | Remarks     | Applica<br>with Co<br>Fee Star |
| TP100007042200001 | With in State           | obev M/s Vamshi W<br>(vb.) Pvt. Ltd.(3000) | holesales AP28TA63   | 07-<br>85 Apr-<br>2022 | 07-Apr-<br>2022<br>03:05:13<br>PM | Generate Packinglist | NA                               | Accepted  | Complete    | View        |                                |

• Once scanning the pass is completed, above page will be displayed, then user need to click on complete button as shown in above figure and a pop-up will be displayed as below

| Remarks*          |        |
|-------------------|--------|
|                   | <br>// |
| GPS Device<br>ID* |        |

• User required to enter remarks, GPS ID and click on save.

| 🔳 Master Data 🗸   | 🧷 Procurement 🗸     | 🖒 Blending ~            | Holograms ~                 | 📕 Lab ~           | â B                 | onded Wareh                       | iouse ~         | Ø     | ] Dispatches 🗸                  | () Over Time | Process | 🗗 Reports 🗸 |                                        |
|-------------------|---------------------|-------------------------|-----------------------------|-------------------|---------------------|-----------------------------------|-----------------|-------|---------------------------------|--------------|---------|-------------|----------------------------------------|
| SHIPMENTS         |                     |                         |                             |                   |                     |                                   |                 |       |                                 |              |         | Disp        | atches > Shipments                     |
|                   |                     |                         |                             | Start Date        | 07-Apr-             | 2022                              |                 | End I | Date 🛗 07-Ap                    | r-2022       | All     |             | • Search                               |
| 10 -              |                     |                         |                             |                   |                     |                                   |                 |       |                                 |              |         | Search:     |                                        |
| Pass Number       | Consignment<br>Type | Route Who<br>Name       | lesaler/Destination         | Vehicle<br>Number | Date                | Issue<br>Time                     | Packing<br>List | :     | Stock Receipt<br>Acknowledgemer | Status<br>it | Action  | Remarks     | Application<br>with Court<br>Fee Stamp |
| TP105222032200031 | With in State       | new sriniv<br>old (3036 | vas wholesale pvt.ltd<br>5) | AP09BY5595        | 22-<br>Mar-<br>2022 | 22-Mar-<br>2022<br>03:05:13<br>PM |                 | P     | NA                              | In Process   |         | View        |                                        |
|                   |                     |                         |                             |                   |                     |                                   |                 |       |                                 |              |         | Previ       | ous Next                               |

• User need to click on in process as shown in figure and a pop-up will be displayed as shown in next page.

![](_page_11_Picture_0.jpeg)

| Pass Details           |                    |                                  |                   |                     |                   |                       | ×                   |
|------------------------|--------------------|----------------------------------|-------------------|---------------------|-------------------|-----------------------|---------------------|
| Pass Di                | spatch Advice      |                                  |                   |                     | GateP             | ass                   |                     |
| 2                      | 2                  |                                  |                   |                     |                   | 3                     |                     |
| Pass Number            | TP10522203220003   | 1                                | Chen              | nical rej           | ports             |                       |                     |
| Vehicle Number         | AP09BY5595         |                                  | S.No              | CE                  | Number            | Prin                  | t report            |
| Valid Period           | 31-Mar-2022 11:59: | 59 PM                            | 1                 | EX                  | C/XX/0047/2       | 2 🔒                   | 4                   |
| Transporter            | Vamshi             |                                  | 2                 | EX                  | C/XX/0048/2       | 2                     |                     |
| LR Number              | 4854156485         |                                  |                   |                     |                   | 5                     |                     |
| LR Date                | 22-Mar-2022        |                                  |                   |                     |                   |                       |                     |
| Permit(L-32)<br>Number | Product code       | Brand                            | name              | Unit<br>Per<br>Case | Order<br>Quantity | Allocated<br>Quantity | Excise<br>Duty(Rs.) |
| PER303622032200142     | 1052W0046GQQ       | PREMI<br>CLUB<br>PLATII<br>WHISH | IERS<br>NUM<br>KY | 12                  | 5                 | 5                     | 3375.00             |
| Total                  |                    |                                  |                   |                     | 5                 | 5                     | 3375.00             |
|                        |                    |                                  |                   |                     |                   |                       |                     |

# 1)Pass:

|                                                                                                    |                                                                                                    |                                                                                                    | (for                                                                                                    | the removal                                                                    | of Bottl                                                        | ed S                                     | Spirit)                                                                                               |                                                         |                           |                                   |                         |
|----------------------------------------------------------------------------------------------------|----------------------------------------------------------------------------------------------------|----------------------------------------------------------------------------------------------------|----------------------------------------------------------------------------------------------------|--------------------------------------------------------------------------------|-----------------------------------------------------------------|------------------------------------------|----------------------------------------------------------------------------------------------------|---------------------------------------------------------|---------------------------|-----------------------------------|-------------------------|
| Pass                                                                                                    | Number : TP10                                                                                                    | 52220322                                                                                                    | 00031                                                                                                    |                                                                                |                                                                 |                                          |                                                                                                    |                                                         |                           |                                   |                         |
| Date                                                                                                    | of issue & Time                                                                                                    | · 22-Mar-                                                                                                    | 2022-03-17-18                                                                                                    | PM                                                                             |                                                                 |                                          |                                                                                                    |                                                         |                           | - 5                               | S۵                      |
| Valid                                                                                                    | i Date & Time: 3                                                                                                    | 1-Mar-20                                                                                                    | 22 11:59:59 PM                                                                                                    | (                                                                              |                                                                 |                                          |                                                                                                    |                                                         |                           | - 22                              | 87≓                     |
| Perm                                                                                                    | nit Number · PEF                                                                                                    | 3036220                                                                                                    | 32200142                                                                                                    | -                                                                              |                                                                 |                                          |                                                                                                    |                                                         |                           | 25                                | $\mathbf{r} \mathbf{e}$ |
| Date                                                                                                    | of issue & Time                                                                                                    | · 22-Mar-                                                                                                    | 2022 11-59-24                                                                                                    | AM                                                                             |                                                                 |                                          |                                                                                                    |                                                         | i                         | -75                               | ЯĒR                     |
| Valid                                                                                                    | Date & Time: 3                                                                                                    | 1-Mar-20                                                                                                    | 22 11-59-59 PM                                                                                                    | 1                                                                              |                                                                 |                                          |                                                                                                    |                                                         | I                         |                                   | 2 N L                   |
| - Carlo                                                                                                    | i bute di Time. 5                                                                                                    | 1 1100 200                                                                                                    |                                                                                                    |                                                                                |                                                                 |                                          |                                                                                                    |                                                         |                           |                                   |                         |
| Name                                                                                                    | and Address of the Imp                                                                                                    | porter (Consi                                                                                                    | ignet)                                                                                                    |                                                                                | Name and                                                        | Adday                                    | rss of the Exports                                                                                    | r/Consigno                                              | n                         |                                   |                         |
| License                                                                                                    | Number: 30361901522                                                                                                    | 2 Wholesale Li                                                                                                    | cenai)                                                                                                    |                                                                                | License Nu                                                      | mber:                                    | 10521901522(Ma                                                                                        | rufact uring 1                                          | (cense)                   |                                   |                         |
| license                                                                                                    | ane: senivas wintesas<br>a Narra: Himachal mad                                                                                                    | epve za                                                                                                    |                                                                                                    |                                                                                | Licemee N                                                       | e marv                                   | VINU SINCH                                                                                            |                                                         |                           |                                   |                         |
| Address                                                                                                    | s: Not number 007, KLV                                                                                                    | RC, KLVC, PDP                                                                                                    | 1, Dhalli,Shimla,Hime                                                                                                    | chal Prodesh, 505 022                                                          | Address: 9                                                      | 124, 5                                   | é, NU, TEHSIL, C                                                                                      | hopal, Shimla                                           | , Hima chail P            | radesh, 170.0                     | 16                      |
|                                                                                                    |                                                                                                    |                                                                                                    |                                                                                                    |                                                                                |                                                                 | -                                        |                                                                                                    |                                                         |                           |                                   |                         |
| Desci                                                                                                    | ription of Lique                                                                                                    | or/Intoxi                                                                                                    | cant to be tra                                                                                                    | nsported:                                                                      |                                                                 |                                          |                                                                                                    |                                                         |                           |                                   |                         |
|                                                                                                    | Kind                                                                                                    |                                                                                                    |                                                                                                    |                                                                                | Size                                                            | Stre                                     | en ath/Alco bol                                                                                       | Quantity                                                | Quantity                  | Quantity                          | Quantity                |
| S.No                                                                                                    | Li quor/Intexicant                                                                                                    | Category                                                                                                    | Product Code                                                                                                    | Name of Bran                                                                   | d in                                                            | -                                        | Content                                                                                               | in cases                                                | in                        | in Bls                            | in Pls                  |
|                                                                                                    | -                                                                                                    |                                                                                                    |                                                                                                    |                                                                                | mi                                                              | -                                        |                                                                                                    |                                                         | Dotties                   |                                   |                         |
| 1                                                                                                    | 1MPS                                                                                                    | WHIS KY                                                                                                    | 1052W0046GQQ                                                                                                    | PREMIERS CLU<br>PLATINUM WHIS                                                  | 7B<br>5KY 750                                                   |                                          | 75.00                                                                                                 | 5                                                       | 60                        | 45                                | 33.75                   |
|                                                                                                    |                                                                                                    |                                                                                                    |                                                                                                    |                                                                                |                                                                 |                                          |                                                                                                    |                                                         |                           |                                   |                         |
| Vehi<br>Part                                                                                                    | cle Number: A<br>iculars of lev                                                                                                    | .P09BY5                                                                                                    | 595                                                                                                    |                                                                                |                                                                 |                                          | Total:                                                                                                | 5                                                       | 60                        | 45                                | 33.75                   |
| Vehi<br>Part<br>Kind                                                                                                    | cle Number: A<br>iculars of lev<br>of Import: Ou<br>ification of ro                                                                                                    | P09BY5<br>ies<br>t of Duty<br>ute from                                                                                                    | 595<br>y Paid Stock<br><b>n origin to d</b>                                                                                                    | estination en                                                                  | nding w                                                         | ith                                      | Total:                                                                                                | 5<br>post/Ba                                            | <sup>60</sup>             | 45<br>entry in                    | 33.75<br>to H.P.        |
| Vehi<br>Part<br>Kind<br>Spec<br>as de<br>Che                                                                              | cle Number: A<br>iculars of lev<br>of Import: Ou<br>ification of ro<br>clared by the<br>cknost/Barrier                                                                                                    | P09BY5<br>ies<br>t of Duty<br>ute from<br>applica                                                                                             | 595<br>y Paid Stock<br>n origin to d<br>nt:                                                                                                    | estination en                                                                  | nding w                                                         | ith (                                    | Total:<br>the Checky<br>Route                                                                         | 5<br>post/Ba                                            | <sup>60</sup>             | 45<br>entry in                    | 33.75                   |
| Vehi<br>Part<br>Kind<br>Spec<br>as de<br>Che                                                                              | cle Number: A<br>iculars of lev<br>of Import: Ou<br>ification of ro<br>clared by the<br>ckpost/Barrier                                                                                                    | P09BY5<br>ries<br>t of Duty<br>ute from<br>applica                                                                                            | 595<br>y Paid Stock<br>a origin to d<br>nt:                                                                                                    | estination en                                                                  | nding w                                                         | ith 1                                    | Total:<br>the Checky<br>Route                                                                         | 5<br>post/Ba:                                           | <sup>60</sup>             | 45<br>entry in                    | 33.75<br>to H.P.        |
| Vehi<br>Part<br>Kind<br>Spec<br>as de<br>Che                                                                              | cle Number: A<br>iculars of lev<br>of Import: Ou<br>cification of ro<br>clared by the<br>ckpost/Barrier                                                                                                    | P09BY5<br>ries<br>t of Duty<br>oute from<br>applica                                                                                           | 595<br>y Paid Stock<br>a origin to dont:                                                                                                    | estination en                                                                  | nding w                                                         | ith 1                                    | Total:<br>the Checky<br>Route<br>new(old)                                                             | 5<br>post/Ba                                            | <sup>60</sup>             | 45<br>entry in                    | 33.75<br>to H.P.        |
| Vehid<br>Part<br>Kind<br>Spec<br>as de<br>Chec<br>cp<br>I. Thi<br>(1) '<br>(2) I<br>the<br>(3) '<br>Insp                  | cle Number: A<br>iculars of lev<br>of Import: Ou<br>clared by the<br>ckpost/Barrier<br>is pass is issued of<br>The consigners a<br>Buik shall not be<br>Excise Inspector<br>the consigners a<br>pector of the dist                                                | P09BY5<br>t of Duty<br>ute from<br>applica<br>on the fol<br>hall dispat<br>t or Sub-In<br>hall cause<br>rict of de:                           | 595<br>y Paid Stock<br>a origin to do<br>nt:<br>lowing condition<br>in the way until<br>aspector<br>immediate infi<br>stination.                                    | estination en<br>ons:<br>rect to its desti<br>the consignme<br>ormation of the | nding w<br>ination<br>ent has r<br>e arrival                    | ith (                                    | Total:<br>the Checky<br>new(old)<br>ed its destin.<br>e consignme                                     | 5<br>post/Base<br>ation and<br>nt to be !               | 50<br>rrier of<br>been ch | entry in                          | aa.75<br>to H.P.        |
| Vehic<br>Part<br>Kind<br>Spec<br>as de<br>Chee<br>cp<br>1. Thi<br>(1) '<br>(2) '<br>the<br>(3) '<br>Insp<br>Place         | cle Number: A<br>iculars of lev<br>of Import: Ou<br>ification of roo<br>clared by the<br>ckpost/Barrier<br>is pass is issued of<br>The consignors sh<br>Buik shall not be<br>Excise Inspector<br>the consignes sh<br>pector of the dist<br>e: SHIMLA              | P09BY5<br>ies<br>t of Duty<br>oute from<br>application<br>on the fol<br>all dispat<br>broken in<br>c or Sub-1<br>hall cause<br>rict of de:    | 595<br>y Paid Stock<br>a origin to d<br>nt:<br>iowing condition<br>iowing condition<br>in the spirit di<br>the way until<br>spector<br>immediate infi<br>stination. | estination en<br>ons:<br>rect to its dest<br>the consignme<br>ormation of the  | nding w<br>ination<br>ent has r<br>e arrival<br>Signat          | ith (<br>sache<br>of th<br>ure:          | Total:<br>the Checky<br>Route<br>new(old)<br>ed its destin.<br>e consignme                            | 5<br>post/Ban<br>at ion and<br>nt to be !               | been che                  | entry in<br>ecked the<br>to the E | to H.P.                 |
| Vehic<br>Part<br>Kind<br>Spec<br>as de<br>Chec<br>cp<br>I. Thi<br>(1)'<br>(2) I<br>the<br>(3)'<br>Insp<br>Place           | cle Number: A<br>iculars of lev<br>of Import: Ou<br>ification of ro<br>clared by the<br>ckpost/Barrier<br>is pass is issued<br>the consignor sh<br>Bulk shall not be<br>Excise Inspector<br>The consigner sh<br>pector of the dist<br>e: SHIMLA<br>- 22 Mora2022  | P09BY5<br>fies<br>t of Duty<br>oute from<br>applicat<br>on the fol<br>all dispat<br>broken in<br>or Sub-Th<br>hall cause<br>rrict of de:      | 595<br>y Paid Stock<br>a origin to d<br>nt:<br>lowing condition<br>is the way until<br>spector<br>immediate infi<br>stination.                                      | estination en                                                                  | ination<br>ent has r<br>e arrival<br>Signat<br>Name:            | ith f                                    | Total:<br>the Checky<br>new(old)<br>ed its destin.<br>e consignme<br>VINOD                            | 5<br>post/Ban<br>at ion and<br>nt to be :               | been ch                   | entry in<br>ecked the<br>to the E | aa.75<br>to H.P.        |
| Vehic<br>Part<br>Kind<br>Spec<br>as de<br>Chec<br>Cp<br>Thi<br>(1) '<br>(2) 1<br>the<br>(3) '<br>Insy<br>Place<br>Date    | cle Number: A<br>iculars of lev<br>of Import: Ou<br>iffication of ro<br>clared by the<br>ckpost/Barrier<br>is pass is issued<br>the consigner sh<br>Bulk shall not be<br>Excise Inspector<br>The consigner sh<br>pector of the dist<br>e: SHIMLA<br>r 22-Mar-2022 | P09BY5<br>ies<br>t of Duty<br>ute from<br>applica<br>on the fol<br>all dispat<br>broken i<br>c or Sub-In<br>hall cause<br>rict of de:<br>[    | 595<br>y Paid Stock<br>a origin to d<br>nt:<br>iowing condition<br>iowing condition<br>to the way until<br>spector<br>immediate inf<br>stination.<br>Approved Sta   | estination en                                                                  | ination<br>enthas re-<br>e arrival<br>Signat<br>Name:<br>Design | ith (<br>eache<br>of the<br>ure:<br>atio | Total<br>the Checky<br>new(old)<br>ed its destin<br>e consignme<br><br>VINOD<br>m: Assistan           | 5<br>post/Ban<br>at ion and<br>nt to be i               | been che                  | entry in<br>ecked the<br>to the E | to H.P.                 |
| Vehic<br>Part<br>Kind<br>Spec<br>as de<br>Chec<br>cp<br>I. Thi<br>(1) (<br>(2) I<br>the<br>(3) (<br>Ins)<br>Place<br>Date | cle Number: A<br>iculars of lev<br>of Import: Ou<br>ification of ro<br>clared by the<br>ckpost/Barrier<br>is pass is issued<br>the consignor sh<br>Bulk shall not be<br>Excise Inspector<br>The consigner sh<br>pector of the dist<br>e: SHIMLA<br>: 22-Mar-2022  | P09BY5<br>ies<br>t of Duty<br>oute from<br>applicat<br>on the fol<br>hall dispat<br>b broken ir<br>or Sub-1<br>hall cause<br>rict of de:<br>[ | 595<br>y Paid Stock<br>a origin to d<br>nt:<br>iowing conditic<br>ich the spirit d<br>the way until<br>spector<br>immediate inf<br>stination.                       | estination en                                                                  | ination<br>ent has r<br>e arrival<br>Signat<br>Name:<br>Design  | ith t<br>eache<br>of th<br>ure:          | Total<br>the Checky<br>new(old)<br>ed its destin<br>e consignme<br>VINOD<br>n: Assistant<br>mant on D | 5<br>post/Ban<br>at ion and<br>nt to be i<br>nt State 1 | been che<br>furnished     | entry in<br>ecked the<br>to the E | to H.P.                 |

# 2) Gate pass:

|      |              |                               |           | P             | h                     |  |  |
|------|--------------|-------------------------------|-----------|---------------|-----------------------|--|--|
|      |              |                               |           | De            | <b>10:</b> 22-Mar-20. |  |  |
| S    | .No.         | :                             | 2022230   | 0031          |                       |  |  |
| Р    | ass Number   | :                             | TP10522   | 2032200031    |                       |  |  |
| Т    | o Wholesale  | :                             | Srinivas  | Wholesale pvt | ltd                   |  |  |
| Т    | ransporter   | :                             | Vamshi    |               |                       |  |  |
| s    | hipment Date | :                             | : 22-Mar- |               |                       |  |  |
| v    | ehide Number | :                             | : AP09BY  |               |                       |  |  |
| v    | ehicle Type. | :                             |           |               |                       |  |  |
| S.No | ,            | Name of the Brand             |           | Size In MIL   | Quantity is           |  |  |
|      |              |                               |           |               | Cases                 |  |  |
| 1    |              | PREMIERS CLUB PLATINUM WHISKY |           | 750           | 5                     |  |  |
|      |              |                               |           | Total         | 5                     |  |  |

# Wholesale L-1:

# Retailer indent:

|       | alaster Data 🗸 🛛 🖉 | \land Procurement ~ | 🗟 Stock Receipts 🗸        | 🗇 Stock Dispatch 🕚 | - 🗗 🖓 Reports -         | 🚺 Others 🗸           | 1                | Start -         | -                             |
|-------|--------------------|---------------------|---------------------------|--------------------|-------------------------|----------------------|------------------|-----------------|-------------------------------|
| RETAI | ILER INDENT        |                     | Contraction of the second |                    |                         |                      |                  | Stor            | ck Dispatch > Retailer Indent |
|       |                    |                     |                           |                    |                         | Start Date 🗎 08-A    | pr-2022 End Date | 11-Apr-2022     | Search 😝                      |
| 10    | ¥                  |                     |                           |                    |                         |                      |                  | Search:         |                               |
| S.No  | Indent Number      |                     | Pass Number               | Pass Validity      | Pass Approved On        | Indent Date& Time    | Retailer Code    | Retailer's Name | Status                        |
| 1     | IND2022DEPOLD      | 300010 1            | PER2022040800003          | 30-Apr-2022        | 08-Apr-2022 03:20:30 PM | 08-Apr-2022 03:10:10 | DPM 2200001      | VAMSHI RETAILER | Pase Issued                   |
|       |                    |                     |                           |                    |                         |                      |                  |                 | Previous Next                 |

• Retailer indent data will be displayed as shown in above figure.

a) Pass:

| E M  | laster Data 🗸 | 🔗 Procuremer | t v 📄 🗟 Ste    | ock Receipts 🗸 | 👘 Stock Dispatch 🗸      | 🗗 Reports ~        | Others     |               |                   | 34            |             |              |           |                      |
|------|---------------|--------------|----------------|----------------|-------------------------|--------------------|------------|---------------|-------------------|---------------|-------------|--------------|-----------|----------------------|
| PASS |               |              |                |                |                         |                    |            |               |                   |               |             | Ste          | ock Dispa | tch > Transport Pass |
|      |               | Star         | Date 🛗 11      | Apr-2022       | End Date 🛗 1            | 1-Apr-2022         | Pending    |               | * Select Retailer | * Search      | Pending Inc | dents : 1 Is | nward : 0 | In Process : 0       |
| 10   | *             |              |                |                |                         |                    |            |               |                   |               |             | Search       | n:        |                      |
| S.No | Indent Numbe  | r Pi         | ss Number      | Pass Validity  | Pass Approved On        | Indent Date&T      | ime I      | Retailer Code | Retailer Name     | Approved Date | Action      | Status       | Print     | Vehicle Image        |
| 1    | IND2022DEPO   | LD300011 PE  | R2022041100004 | 30-Apr-2022    | 11-Apr-2022 11:52:07 AN | I 11-Apr-2022 11:4 | 48:49 AM 2 | 200001        | VAMSHI RETAILER   | NA            |             |              | Ð         | NA                   |
|      |               |              |                |                |                         |                    |            |               |                   |               |             |              | Previ     | ious                 |

- The pass will be generated after approval of indent as shown in above figure and then click on print icon.
- Pass will be issued by circle officer.

![](_page_14_Picture_0.jpeg)

### FORM L-34:

Form L-34

#### (for the removal of Bottled Spirit)

Pass Number : PER2022041100004

Indent Number : IND2022DEPOLD300011

Date of issue : 11-Apr-2022 11:52:07 AM

Validity Date & Time : 30-Apr-2022 12:00:00 AM

![](_page_14_Picture_8.jpeg)

| Name and Address of the Importer(Consignee)                                         | Name and Address of the Exporter(Consignor):                                                                     |
|-------------------------------------------------------------------------------------|----------------------------------------------------------------------------------------------------|
| License Number : 60001901522(Retail sale License)                                   | License Number : 30001901522(Wholesale License)                                                                  |
| Firm Name : VAMSHI RETAILER                                                         | Firm Name : M/s Vamshi Wholesales Pvt. Ltd.                                                                      |
| Licensee Name : VAMSHI DONTHULA                                                     | Licensee Name : Vamshi donthula                                                                                  |
| Address : , HYDERABAD, HYDERABAD, SHIMLA,<br>Dhalli,,Shimla,Himachal Pradesh-454156 | Address : 301, Venkataramana colony, KPHB, Hyderabad, hyderabad, SHIMLA, Dhalli, Shimla, Himachal Pradesh-174006 |

#### Description of Liquor/Intoxicant to be transported:

| S.No | Kind of<br>Liquor/Intoxicant | Category | Brand<br>Code | Brand Name                | Size<br>in ml | Quantity<br>in BLs | Quantity<br>in PLs | Strength/Alcohol<br>Content | Quantity<br>in cases | Quantity<br>in bottles | Total<br>Bottles |
|------|------------------------------|----------|---------------|---------------------------|---------------|--------------------|--------------------|-----------------------------|----------------------|------------------------|------------------|
| 1    | SPIRITS                      |          | 0002          | MAGIC<br>MOMENTS          | 750           | 18                 | 13.5               | 75.00                       | 2                    | 0                      | 24               |
| 2    | SPIRITS                      |          | 0001          | ROYAL<br>CHOICE<br>WHISKY | 180           | 17.28              | 12.96              | 75.00                       | 2                    | 0                      | 96               |
|      |                              | Total    |               |                           |               | 35.28              | 25.92              |                             | 4                    | 0                      | 120              |

Vehicle Number: Make of Vehicle: Model of Vehicle:

#### Particulars of levies

Kind of Import: On Payment of Duty Whether duty or other levies payable at the time of the application : Yes

| Type Of Intoxicant        | Type of Duty                                                | Miscellaneous Details | Amount Deducted(Rs) |
|---------------------------|-------------------------------------------------------------|-----------------------|---------------------|
| Foreign Liquors & Spirits | Licensee fee/Retail Excise Duty (RED) on Liquor             |                       | 9869.58             |
| Foreign Liquors & Spirits | Additional License fee/Additional Retail Excise Duty (ARED) |                       | 216                 |
| Other Receipts            | ETD Development Fund                                        |                       | 48                  |
| Covid Cess                | Covid Cess                                                  |                       | 480                 |
|                           | Total                                                       |                       | 10613.58            |

#### Specification of route from origin to destination ending with the Check post/Barrier of entry into H.P as declared by the applicant:

| Check post/Barrier | Route                           |
|--------------------|---------------------------------|
| Shimla             | Himachal Solan , Shimla - Solan |

| Place : Dhalli Circle Office<br>Date : 11-Apr-2022 11:52:07 AM | Approved Stamp or Seal | Signature:<br>Name : Circle Officer Dhalli<br>Designation : Assistant State Taxes and Excise Officer |
|----------------------------------------------------------------|------------------------|----------------------------------------------------------------------------------------------------|
|----------------------------------------------------------------|------------------------|----------------------------------------------------------------------------------------------------|

Note:- This Pass is not valid for the movement of Excise Consignment on Dry Day i,e Republic Days (26 Jan), Independence Day (15 Aug) and Gandhi Jayanti (02 Oct).

![](_page_15_Picture_0.jpeg)

### a) Permit

| 💵 Master I | Pata 🗸 🧷 Procurement 🗸 | 🗟 Stock Receipts 🗸 🗍 | 🕽 Stock Dispatch 🗸 | 문편 Holograms ~ | Q Packing ~          | 🗗 Reports 🗸    | 🛅 Others 🗸 |                 | 4                  |
|------------|------------------------|----------------------|--------------------|----------------|----------------------|----------------|------------|-----------------|--------------------|
| PERMITS    |                        |                      |                    |                |                      |                |            |                 | Procurement > Perm |
|            |                        |                      |                    |                | Start Date           | e 🛗 11-Apr-202 | 12         | End Date 🗎 11-A | pr-2022 Search     |
| 10 *       |                        |                      |                    |                |                      |                |            |                 | Search:            |
| S.No       | Indent Number          | Permit Number        | Pass               | Number         | Supplier Name        | Cn             | ated Date  | Status          | Remarks            |
| 1          | IND300311042200001     | IM20121104221        |                    |                | Other state Supplier | 11             | Apr-2022   | Permit Issued   | Remarks            |
|            |                        |                      |                    |                |                      |                |            |                 | Previous           |

• User can access to issued permit status as shown in above figure and based on permit number the shipment will be initiated from source Locations.

| Peri  | nit Number:  | IM20121                           | 10422            | 21                  |                      |                        |                    |                    |                   |                    | ×                                                 |
|-------|--------------|-----------------------------------|------------------|---------------------|----------------------|------------------------|--------------------|--------------------|-------------------|--------------------|---------------------------------------------------|
|       |              |                                   |                  |                     |                      |                        |                    |                    |                   | Perm               | it Print: 😝 🖪                                     |
| S.No  | Product Code | Product<br>Name                   | Size<br>in<br>ml | EDP Per<br>Case(Rs) | Quantity<br>in Cases | Quantity<br>in Bottles | Quantity<br>in BLs | Quantity<br>in PLs | Import<br>Fee(Rs) | Excise<br>Duty(Rs) | Total Value<br>(Import<br>Fee+Excise<br>Duty)(Rs) |
| 1     | 2012W0008GNN | ROYAL<br>STAG<br>WHISKY<br>IMPORT | 180              | 632.00              | 5                    | 240                    | 43.2               | 11.016             | 286.4             | 826.2              | 1112.6                                            |
| Total |              |                                   |                  |                     | 5                    | 240                    | 43.2               | 11.016             | 286.4             | 826.2              | 1112.6                                            |

![](_page_16_Picture_0.jpeg)

### Permit issued print:

Form L-32

#### (for the import or transport of Country Spirit/Rectified/Denatured/Any other Spirit or Liquor)

Permit Number: IM20121104221

Date of issue & Time: 11-Apr-2022 06:39:19 PM

Validity Date & Time: 30-Apr-2022 11:59 PM

![](_page_16_Picture_7.jpeg)

| Name and Address of the Importer(Consignee):                                            | Name and Address of the Exporter(Consignor):                       |
|-----------------------------------------------------------------------------------------|--------------------------------------------------------------------|
| License Number : 30031901522(Wholesale License)                                         | License Number : 201200022(Other State Supplier)                   |
| Firm Name : Srinivas Wholesale L1B                                                      | Firm Name : Other state Supplier                                   |
| Licensee Name : Mekala Srinivas                                                         | Licensee Name : Mekala Srinivas                                    |
| Address : PL - 142, RTP, RAMAGIRI, KAMANPUR, Dhalli, Shimla, Himachal Pradesh<br>505050 | Address : plot 124, , ,,,Visakhapatnam,Himachal Pradesh-<br>505055 |

#### Description of Liquor/Intoxicant to be imported:

| S.No | Kind of<br>Liquor/Intoxicant | Category | Product Code | Product<br>Name                   | Size in<br>ml | Quantity<br>in BLs | Quantity<br>in PLs | Strength/Alcohol<br>Content | Quantity<br>in cases | Quantity<br>in bottles |
|------|------------------------------|----------|--------------|-----------------------------------|---------------|--------------------|--------------------|-----------------------------|----------------------|------------------------|
| 1    | SPIRITS                      | WHISKY   | 2012W0008GNN | ROYAL<br>STAG<br>WHISKY<br>IMPORT | 180.00        | 43.2               | 11.016             | 25.50                       | 5                    | 240                    |
|      |                              |          | Total        |                                   |               | 43.2               | 11.016             |                             | 5                    | 240                    |

#### Particulars of levies

Kind of Import: Out of Duty Paid

Specification of route from origin to destination ending with the Check post/Barrier of entry into H.P. as declared by the applicant:

| Checkpost/Barrier                    |                                            |                                     | Route                                                                    |
|--------------------------------------|--------------------------------------------|-------------------------------------|--------------------------------------------------------------------------|
| telangana                            |                                            |                                     | andhra-hyd                                                               |
| Place: SHIMLA<br>Date: 11-Apr-2022   | Approved Stamp or Seal                     | Signature:<br>Name:<br>Designation: | Deputy Commissioner Shimla<br>Deputy Commissioner State Taxes and Excise |
| Note:- This Permit is valid till mid | night i.e. 11:59 PM of the valid till date |                                     |                                                                          |

### b) import shipment:

| 🔳 Master Data 🗸 | 🧷 Procurement 🗸 | 🕞 Stock Receipts 🗸 | 🕜 Stock Dispatch 🗸 | 📴 Holograms ~ | Q Packing ~ | 🗗 Reports 🗸 | Others ~ |                     |
|-----------------|-----------------|--------------------|--------------------|---------------|-------------|-------------|----------|---------------------|
|                 |                 | Shipment           |                    |               |             |             |          | Procurement > Permi |
|                 |                 |                    |                    |               |             |             |          |                     |
|                 |                 |                    |                    |               |             |             |          |                     |

• User required to click on shipment as mentioned in above figure.

| 🔠 Master | r Data 🗸 🧷 Procures | nent 🗸 🕞 Stock Rece   | ipts ~      | k Dispatch ~ 🛛 🔛 Holograms | ~ Q Packing ~     | 🗗 Reports 🗸 | Others ~  |                                                    |
|----------|---------------------|-----------------------|-------------|----------------------------|-------------------|-------------|-----------|----------------------------------------------------|
| SHIPMEN  | т                   |                       |             |                            |                   |             |           | Stock Receipts > Shipment                          |
|          |                     |                       | Start Date  | 11-Apr-2022                | End Date 11-Apr-2 | 022         | Pending * | Search Stock : I Pending trucks : I In Process : 0 |
| 10 -     | )                   |                       |             |                            |                   |             |           | Search:                                            |
| S.No *   | Consignment<br>Type | Advance Shipment Note | Date        | Distillery                 |                   | Action      | Status    | Remarks                                            |
| 1        | IMPORT              | ASNIM20121104221      | 11-Apr-2022 | Other state Supplier       |                   | Shipment    | In Transi | Remarks                                            |
|          |                     |                       |             |                            |                   |             |           | Previous Next                                      |

![](_page_17_Picture_0.jpeg)

• User need to click on shipment and a pop-up will be displayed as shown below.

|      |               |                |                  |                         | 📥 🔁           |
|------|---------------|----------------|------------------|-------------------------|---------------|
| S.No | Pass Number   | Vehicle Number | Transporter Name | Issue Date & Time       | Validity Date |
| 1    | IM20121104221 | ap12ds4515     | as               | 11-Apr-2022 06:48:48 PM | 30-Apr-2022   |

## Import shipment:

| Number : 1<br>: 1<br>Fransporter : 2 | IM20121104221<br>11-Apr-2022                                                |                                                                                                    |                                                                                                    |                                                                                                    |
|--------------------------------------|-----------------------------------------------------------------------------|----------------------------------------------------------------------------------------------------|----------------------------------------------------------------------------------------------------|----------------------------------------------------------------------------------------------------|
| ransporter : a                       | 11-Apr-2022                                                                 |                                                                                                    |                                                                                                    | العادية والعا                                                                                                    |
| ransporter : a                       |                                                                             |                                                                                                    |                                                                                                    | 32,225                                                                                                    |
|                                      | 35                                                                          |                                                                                                    |                                                                                                    | 23468                                                                                                    |
| oer. : a                             | ap12ds4515                                                                  |                                                                                                    |                                                                                                    | <b>E 2925</b> 2                                                                                                    |
| : 1                                  | 12454                                                                       |                                                                                                    |                                                                                                    |                                                                                                    |
| : 1                                  | 11-Apr-2022                                                                 |                                                                                                    |                                                                                                    |                                                                                                    |
| atch : (                             | Other state Supplier                                                        |                                                                                                    |                                                                                                    |                                                                                                    |
| nation : S                           | Srinivas Wholesale L1B                                                      |                                                                                                    |                                                                                                    |                                                                                                    |
| te : a                               | andhra(hyd)                                                                 |                                                                                                    |                                                                                                    |                                                                                                    |
| e permit : 2                         | 2022-04-11(06:48:48 PM ) to 30-04-2022(11:59 pm).                           |                                                                                                    |                                                                                                    |                                                                                                    |
| Product code                         | Brand Name                                                                  | Size (ml)                                                                                                    | Batch Number                                                                                                    | Shipment Quantity                                                                                                    |
| 012W0008GNN                          | ROYAL STAG WHISKY IMPORT                                                    | 180                                                                                                    | BT15                                                                                                    | 5                                                                                                    |
|                                      |                                                                             |                                                                                                    | Total                                                                                                    | 5                                                                                                    |
|                                      | tch : 0<br>nation : 9<br>e : 1<br>permit : 2<br>Product code<br>D12W0008GNN | : 12454<br>: 11-Apr-2022<br>tch : Other state Supplier<br>nation : Srinivas Wholesale L1B<br>e : andhra(hyd)<br>permit : 2022-04-11(06:48:48 PM ) to 30-04-2022(11:59 pm).<br>Product code Brand Name<br>D12W0008GNN ROYAL STAG WHISKY IMPORT | : 12454<br>: 11-Apr-2022<br>tch : Other state Supplier<br>nation : Srinivas Wholesale L1B<br>e : andhra(hyd)<br>permit : 2022-04-11(06:48:48 PM ) to 30-04-2022(11:59 pm).<br>Product code Brand Name Size (ml)<br>D12W0008GNN ROYAL STAG WHISKY IMPORT 180 | : 12454<br>: 11-Apr-2022<br>tch : Other state Supplier<br>nation : Srinivas Wholesale L1B<br>e : andhra(hyd)<br>permit : 2022-04-11(06:48:48 PM ) to 30-04-2022(11:59 pm).<br>Product code Brand Name Size (ml) Batch Number<br>D12W0008GNN ROYAL STAG WHISKY IMPORT 180 BT15<br>Total |

- Now wholesaler need to perform operations in handheld device.
- c) Wholesale shipment:

| 💵 Ma   | ster Data 🗸 | 🗷 Procurement 🗸    | 🗟 Stock Receipts 🗸 | 💮 Stock Dispatch 🗸 | E Holograms ~     | Q Packing ~   | 🗗 Reports 🗸        | 🚺 Others 🗸    |               |                |                      |
|--------|-------------|--------------------|--------------------|--------------------|-------------------|---------------|--------------------|---------------|---------------|----------------|----------------------|
| WHOLE  | SALE SHIP   | MENT               |                    |                    |                   |               |                    |               |               | Stock Dispatch | > Wholesale Shipment |
|        |             |                    |                    |                    | Start Date 🇰 14-/ | Apr-2022      | End Date           | 14-Apr-2022   | Status        | Pending        | • Search             |
| 10     | *           |                    |                    |                    |                   |               |                    |               |               | Search:        |                      |
| S.No * | Date        | Indent Number      | Permit Number      | Pass Number        | Pass Validi       | ty            | Wholesale Name     |               | Status/Action | Vehicle Image  | Remarks              |
| 1      | 14-Apr-2022 | IND300014042200010 | PER30001404220001  | 8 TP3000140420220  | 00001 30-Apr-202  | 2 11:59:59 PM | M/s Vamshi Wholesa | les Pvt. Ltd. | Pass Issued   | NA             | Remarks              |
|        |             |                    |                    |                    |                   |               |                    |               |               | Pr             | evious Next          |

• User can able to see indent request as per requirement of wholesaler and click on pass issued, a pop-up will be displayed as shown below.

|                    |              | Pass I                   | Print: 🖨 🕒  | Permit Print: 🖨 🕒 |
|--------------------|--------------|--------------------------|-------------|-------------------|
| Permit Number      | Product Code | Brand Name               | Size(in ml) | Indent Quantity   |
| PER300014042200018 | 2012W0008GQQ | ROYAL STAG WHISKY IMPORT | 750         | 2                 |
| PER300014042200018 | 2012W0008GNN | ROYAL STAG WHISKY IMPORT | 180         | 2                 |
| PER300014042200018 | 2012W0008GPP | ROYAL STAG WHISKY IMPORT | 375         | 2                 |
|                    |              |                          |             |                   |

![](_page_18_Picture_0.jpeg)

• User need to click on pass print icon as shown in above figure.

# Pass print:

|                                          |                                                                                                    |                                                            |                                                                                     | Fo                                                   | rm L-34                  |                              |                                 |                                                   |                                   |                          |
|------------------------------------------|----------------------------------------------------------------------------------------------------|------------------------------------------------------------|-------------------------------------------------------------------------------------|------------------------------------------------------|--------------------------|------------------------------|---------------------------------|---------------------------------------------------|-----------------------------------|--------------------------|
|                                          |                                                                                                    |                                                            |                                                                                     | (for the remov                                       | al of Bot                | tled Spirit)                 |                                 |                                                   |                                   |                          |
| Pass N                                   | Number: <b>TP30001404</b>                                                                           | 202200001                                                  |                                                                                     |                                                      |                          |                              |                                 |                                                   |                                   | 366 🗉 -                  |
| Permi                                    | t Number: <b>PER30001</b>                                                                           | 4042200018                                                 | 8                                                                                   |                                                      |                          |                              |                                 |                                                   | ः हव                              | Gifter -                 |
| Date o                                   | of issue & Time: 14-A                                                                               | pr-2022 03:                                                | 46:08 PM                                                                            |                                                      |                          |                              |                                 |                                                   | 38                                | 688 - B                  |
| Validi                                   | ty Date & Time: 30-A                                                                                | pr-2022 11:                                                | 59 PM                                                                               |                                                      |                          |                              |                                 |                                                   |                                   | 認設                       |
| Name                                     | and Address of the l                                                                                | (mporter(C                                                 | onsignee):                                                                          |                                                      |                          | Name an                      | ıd Address o                    | f the Exporter(Consi                              | gnor):                            |                          |
| Licen                                    | se Number : 30001901                                                                                | 522(Whole                                                  | sale License)                                                                       |                                                      |                          | License 1                    | Number : 300                    | 31901522(Wholesale                                | License)                          |                          |
| Firm I                                   | Name : M/s Vamshi W                                                                                 | holesales P                                                | vt. Ltd.                                                                            |                                                      |                          | Firm Nar                     | ne : Srinivas                   | Wholesale L1B                                     |                                   |                          |
| Licen                                    | see Name : Vamshi do                                                                                | nthula                                                     |                                                                                     |                                                      |                          | Licensee                     | Name : Mek                      | ala Srinivas                                      |                                   |                          |
| Addre<br>Dhall                           | ess : 301, Venkatarama<br>i,,Shimla,Himachal Pr                                                     | na colony, I<br>adesh-1740                                 | KPHB, Hyderabad,<br>06                                                              | hyderabad, SHIN                                      | ſLA,                     | Address<br>Dhalli,,S         | : PL - 142, R<br>himla,Himac    | FP, RAMAGIRI, KAM<br>hal Pradesh-505050           | MANPUR,                           |                          |
| Descri                                   | ption of Liquor/Into                                                                                | cicant to be                                               | imported:                                                                           |                                                      |                          |                              |                                 |                                                   |                                   |                          |
| S.No                                     | Kind<br>Liquor/Intoxicant                                                                           | Category                                                   | Product Code                                                                        | Product<br>Name                                      | Size in<br>ml            | Quantity<br>BLs              | Quantity<br>PLs                 | Strength/Alcohol<br>Content                       | Quantity<br>in cases              | Quantity<br>in bottles   |
| 1                                        | SPIRITS                                                                                             | WHISKY                                                     | 2012W0008GQQ                                                                        | ROYAL STAG<br>WHISKY<br>IMPORT                       | 750.00                   | 18                           | 4.59                            | 25.50                                             | 2                                 | 24                       |
| 2                                        | SPIRITS                                                                                             | WHISKY                                                     | 2012W0008GNN                                                                        | ROYAL STAG<br>WHISKY<br>IMPORT                       | 180.00                   | 17.28                        | 4.4064                          | 25.50                                             | 2                                 | 96                       |
| 3                                        | SPIRITS                                                                                             | WHISKY                                                     | 2012W0008GPP                                                                        | ROYAL STAG<br>WHISKY<br>IMPORT                       | 375.00                   | 18                           | 4.59                            | 25.50                                             | 2                                 | 48                       |
|                                          |                                                                                                    |                                                            | Total                                                                               |                                                      |                          | 53.28                        | 13.5864                         |                                                   | 6                                 | 168                      |
| Vehicle<br>Particu<br>Kind o:<br>Specifi | e Number: NA Make o<br>Ilars of levies<br>f Import: Out of Duty P<br>cation of route from o         | of Vehicle: N<br>aid<br>r <b>igin to dest</b>              | NA Model of Vehicl                                                                  | e: NA<br>the Check post/E                            | arrier of                | entry into H                 | I.P. as declare                 | ed by the applicant:                              |                                   |                          |
| Chec                                     | kpost/Barrier                                                                                       |                                                            |                                                                                     |                                                      |                          |                              | Route                           |                                                   |                                   |                          |
| shiml                                    | a                                                                                                   |                                                            |                                                                                     |                                                      |                          |                              | solan-dhalli                    |                                                   |                                   |                          |
| 1. This<br>(1) T<br>(2) B<br>(3) T       | pass is issued on the<br>he consignor shall des<br>ulk shall not be broke<br>he consignee shall cau | following co<br>patch the sp<br>n in the way<br>se immedia | onditions:<br>irit direct to its dest<br>until the consignm<br>te information of th | ination<br>ent has reached it<br>e arrival of the co | ts destinat<br>onsignmer | ion and bee<br>at to be furn | n checked the<br>ished to the I | ere by the Excise Insp<br>Excise Inspector of the | ector or Sub-<br>e district of de | Inspector<br>estination. |
| Place:<br>Date:                          | DHALLI CIRCLE OF<br>14-Apr-2022 03:46:08                                                            | FICE<br>PM                                                 | Approved St                                                                         | amp or Seal                                          | Name                     | ure:                         | Circle Offi                     | cer                                               |                                   |                          |
| Note:-                                   | This Pass is valid till 1                                                                           | nidnight i.e                                               | . 11:59 PM of the va                                                                | alid till date.                                      | — Design                 | iation:                      | Assistant S                     | tate Taxes and Excise                             | Officer                           |                          |
|                                          | Wholesale                                                                                           | er need                                                    | to perform                                                                          | in ward p                                            | rocess                   | throug                       | gh handl                        | held device                                       |                                   |                          |

| Srev<br>10 | wery:              |                     |               |                       |             |                                   |                  |               |                 |     |            | Search:           |         |
|------------|--------------------|---------------------|---------------|-----------------------|-------------|-----------------------------------|------------------|---------------|-----------------|-----|------------|-------------------|---------|
| S.No *     | Transport Pass     | Consignment<br>Type | View<br>Route | Wholesale/Destination | Vehicle No. | Date                              | Depature<br>Time | lssue<br>Time | Packing<br>List | SRA | Status     | Action            | Remarks |
| 1          | TP1001191220000005 | Local               | Track TP      | Wholesale L1 License  | HP24SW3454  | 19-Dec-<br>2020<br>10:40:13<br>AM | NA               | NA            | NA              | NA  | In Process | Shipment Scanning | Remark  |
| 2          | TP1001191220000006 | Local               | Track TP      | Wholesale L1 License  | HP12DE4556  | 19-Dec-<br>2020<br>10:41:08       | NA               | NA            | NA              | NA  | In Process | Shipment Scanning | Remark  |

- User will get popup.
- Copy TP pass no from bonded warehouse tab  $\rightarrow$  Indent request sub tab.
- Copy TP number after completing transfer process.
- Paste it in following popup
- Click on tab or enter.
- User will get alert as completed.

| Shipment with     | nout scan          | × |
|-------------------|--------------------|---|
| Transport pass No | TP1012201120000002 |   |
|                   |                    |   |

After completing the scan, User can view the Shipment details status As Accept.

• User required to click on the complete button

![](_page_19_Picture_10.jpeg)

• User required to enter appropriate remarks in the remarks field and enter GPS Device ID and click on the Save button to proceed

| Remarks*   | Shipment Completed |  |
|------------|--------------------|--|
| GPS Device | 352503093006515    |  |
|            |                    |  |

- Users can view the Shipment details status as In Process.
- User required to click on the Generate Packing list.

|                      |     |            | Dispatch | es > Shipments |
|----------------------|-----|------------|----------|----------------|
| 20-Nov-2020          | AI  | I          | v        | Search         |
|                      |     | Search:    |          |                |
| Packing List         | SRA | Status     | Action   | Remarks        |
| Generate Packinglist | NA  | In Process |          | Remark         |
|                      |     |            | Previous | s Next         |

• User can view the generated packing list.

![](_page_20_Picture_5.jpeg)

- User required to click on the In Process to view the Transport Pass details with TP pdf, Dispatch Advice pdf, Gate pass print and CE Report Print.
- Now go to in process button.
- Click on it.

| 10     | ×                  |                     |               |                       |             |                                   |                  |               |                 |     |            | Search:           |         |
|--------|--------------------|---------------------|---------------|-----------------------|-------------|-----------------------------------|------------------|---------------|-----------------|-----|------------|-------------------|---------|
| S.No * | Transport Pass     | Consignment<br>Type | View<br>Route | Wholesale/Destination | Vehicle No. | Date                              | Depature<br>Time | lssue<br>Time | Packing<br>List | SRA | Status     | Action            | Remarks |
| 1      | TP1001191220000005 | Local               | Track TP      | Wholesale L1 License  | HP24SW3454  | 19-Dec-<br>2020<br>10:40:13<br>AM | NA               | NA            | NA              | NA  | In Process | Shipment Scanning | Remark  |
| 2      | TP1001191220000006 | Local               | Track TP      | Wholesale L1 License  | HP12DE4556  | 19-Dec-<br>2020<br>10:41:08<br>AM | NA               | NA            | NA              | NA  | In Process | Shipment Scanning | Remark  |

• A pop-up will be displayed as below.

| Transport Pa      | ss Details         |                             |                     |              |                  | ×              |
|-------------------|--------------------|-----------------------------|---------------------|--------------|------------------|----------------|
| TP Di             | spatch             | Vat                         | G                   | atePass      |                  |                |
| B B               | 1                  | B                           | [                   | 3            |                  |                |
| Transport Pass No | TP1001181220000001 | Chemico                     | al reports          |              |                  |                |
| Vehicle No        | HP11AS2323         | SI No                       | CE Num              | ber          | Print            | report         |
| Valid Period(hrs) | 1                  | 1                           | EXC/XX/             | 0002/20      | •                |                |
| Transporter       |                    | 2                           | EXC/XX/             | 0004/20      | 8                |                |
|                   | ravi               |                             |                     |              |                  |                |
| LK NO             | LR23354534         |                             |                     |              |                  |                |
| LR Date           | 18-Dec-2020        |                             |                     |              |                  |                |
| Permit No         | Product code       | Brand name                  | Unit<br>Per<br>Case | Order<br>qty | Allocated<br>qty | Excise<br>Duty |
| PER300018122000   | 003 1001B0003GAP   | CARLSBERG<br>STRONG<br>BEER | 24                  | 5            | 5                | 1920.00        |
| Total             |                    |                             |                     | 5            | 5                | 1920.00        |

- Now, user need to click on TP pdf button.
- User cam able to TP PDF as follows.

|                                                     |                                                                                            |                                                                                | (for th                                                       | For<br>e remova          | m L-34<br>l of Bot                            | tled S                                         | pirit)                                                                                  |                           |                    |              |  |
|-----------------------------------------------------|--------------------------------------------------------------------------------------------|--------------------------------------------------------------------------------|---------------------------------------------------------------|--------------------------|-----------------------------------------------|------------------------------------------------|-----------------------------------------------------------------------------------------|---------------------------|--------------------|--------------|--|
| Dace M                                              | TP1001191                                                                                  | 22000000                                                                       |                                                               |                          |                                               |                                                | ALC: NO                                                                                 |                           | CT N               | 9 <b>1</b> 1 |  |
| Pass No<br>Permit<br>Date of<br>Valid D             | Number : PER<br>issue & Time:<br>ate & Time: 20                                            | 22000000<br>30001812<br>2020-12-1<br>020-12-18                                 | 2000003<br>18 12:05:49 PM<br>01:05:49 PM                      |                          |                                               |                                                |                                                                                         |                           |                    |              |  |
| Name and                                            | Address of the Imp                                                                         | oorter (Consig                                                                 | nee)                                                          |                          | Name as                                       | d Addres                                       | s of the Exporter(Consi                                                                 | jnor)                     |                    |              |  |
| License No<br>Firm Name<br>Licensee N<br>Address: 2 | : 30001910820(Whol<br>: Wholesale 1.1 Licen<br>ame: Farhan Akhatar<br>54, NH8, Near Park,0 | iesale)<br>15e<br>r<br>Chopal,Chopal 7                                         | Faluka, Shimia, Himachal I                                    | Pradesh, 17100           | License M<br>Firm Nar<br>Licensee<br>Address: | (o: 10011<br>ne: JR ma<br>Name: Ja<br>856, Roa | 910820(Manufacturing)<br>nufacturing company<br>gadish R<br>1 7, Church hill road,Shimi | a A,6A,Shimla             | Himachal Prac      | rsh,170010   |  |
| Oescrip<br>Sr<br>No Liq                             | tion of Liquo<br>Kind<br>uor/Intoxicant                                                    | Liquor/Intoxicant to be transported:<br>xicant Category Product Code Name of I |                                                               | Brand                    | Size<br>in<br>ml                              | Strength/Alcohol<br>Content                    | Quantity<br>in cases                                                                    | Quantity<br>in<br>bottles | Quantity<br>in BLS |              |  |
| 1                                                   | BEER                                                                                       | BEER                                                                           | 1001B0003GAP                                                  | CARLS<br>STRONG          | BERG<br>G BEER                                | 500                                            | 8.25                                                                                    | 5                         | 120                | 60           |  |
|                                                     |                                                                                            | x n                                                                            | . n.                                                          |                          |                                               | ~ ~                                            | Total:                                                                                  | 5                         | 120                | 60           |  |
| Particular<br>Cind of<br>Specifics decl<br>Check    | ulars of levi<br>Import: Out<br>cation of roo<br>ared by the<br>post/Barrier               | ies<br>t of Duty<br>ute from<br>applican                                       | Paid<br>origin to dest<br>t:                                  | ination e                | ending <sup>.</sup><br>Route                  | with t                                         | he Checkpost/I                                                                          | 3arrier o                 | f entry i          | nto H.P.     |  |
| solan                                               |                                                                                            |                                                                                |                                                               | ł                        | brewery route(bypass)                         |                                                |                                                                                         |                           |                    |              |  |
| This                                                | ass is issued o<br>e consignor sh                                                          | on the follo<br>all despate<br>broken in                                       | wing conditions:<br>th the spirit direct<br>the way until the | ct to its de<br>consignm | stination<br>tent has                         | reache                                         | d its destination a                                                                     | nd been c                 | hecked th          | ere by       |  |

# Winery:

| 🔳 Maste | r Data 🗸 🕕 Dash   | board ~     | 🔗 Brand / Label Registration 🗸 | 🛓 Lab 🗸 | Production ~    | 🔒 Bonded   | Warehouse 🗸   | 🖭 Dispatches 🗸  | Q Others       | ~ <b>[&gt;</b> po |
|---------|-------------------|-------------|--------------------------------|---------|-----------------|------------|---------------|-----------------|----------------|-------------------|
| WINERY  |                   | т           |                                |         |                 |            |               | Winery Retailer | Indent > Winer | y Retailer Indent |
|         |                   |             |                                |         | Start Date 🛗 09 | 9-Mar-2022 | End D         | ate 🛗 09-Mar-20 | )22            | Search            |
| 10      | ¥                 |             |                                |         |                 |            |               | Sea             | rch:           |                   |
| S.No 🌥  | Location Name     |             | Indent Number                  |         | Created On      | Status     | Indent Detail | Allocate        | L34 Print      | Remarks           |
| 1       | SEVEN SISTERS WIN | ERY PVT LTD | IND1004090322                  | 00011   | 09-Mar-2022     | Accepted   | ۲             | Accepted        | 8              | View              |

• The shipment process is successfully completed and user need to click on print icon for pass

| (for the                                                                                                    | FOLUTION T-2                 | 34                                              |                                                    |                                     |                                     |                           |  |  |
|----------------------------------------------------------------------------------------------------|------------------------------|-------------------------------------------------|----------------------------------------------------|-------------------------------------|-------------------------------------|---------------------------|--|--|
| (Ior the                                                                                                    | e removal o                  | of Winery                                       | )                                                  |                                     |                                     |                           |  |  |
| ss Number : IND100409032200010<br>tte of issue & Time: 09-Mar-2022 01:54:37 PM<br>lid Date & Time: 01-Jan-1970 11:59:59 PM                                                                                                    |                              |                                                 |                                                    |                                     |                                     |                           |  |  |
| Name and Address of the Importer (Consignee)                                                                                                    |                              |                                                 | Name and Address of                                | the Exporter                        | (Consignor)                         |                           |  |  |
| icense No: 100381901522(Retail sale License)                                                                                                    | Licen                        | se No: 10                                       | 041901521(Manufactu                                | ring License)                       |                                     |                           |  |  |
| irm Name: SEVEN SISTERS WINERY PVT LTD                                                                                                    | Firm                         | Name: SI                                        | EVEN SISTERS WINE                                  | RY PVT LTD                          |                                     |                           |  |  |
| .ddress:<br>illage, Post Office, Tehsil, Chopal                                                                                                    | Addre<br>Villag              | Address: House<br>Village, Post, Tehsil, Chopal |                                                    |                                     |                                     |                           |  |  |
| himla<br>71006<br>Iimachal Pradesh                                                                                                    | Shiml<br>17100<br>Hima       | Shimla<br>171006<br>Himachal Pradesh            |                                                    |                                     |                                     |                           |  |  |
| scription of Liquor/Intoxicant to be transported:                                                                                                    |                              |                                                 |                                                    |                                     |                                     |                           |  |  |
| r Kind<br>o Liquor/Intoxicant Category Product<br>Code Name of Br                                                                                                    | and                          | Size<br>in ml                                   | Strength/Alcohol<br>Content                        | Quantity in cases                   | Quantity in bottles                 | Quantity in<br>BLS        |  |  |
| WINE WINE 0008 GRAPE WI                                                                                                    | INE                          | 180                                             | 42.00                                              | 1                                   | 0                                   | 8.64                      |  |  |
|                                                                                                    |                              |                                                 | Total:                                             | 1                                   | 0                                   | 8.64                      |  |  |
| d of Import: Out of Duty Paid<br>cification of route from origin to destination ending with the Checkpost/Barrier o                                                                                                    | of entry into I              | H.P. as decl                                    | ared by the applicant:                             |                                     |                                     |                           |  |  |
| heckpost/Barrier                                                                                                    |                              |                                                 |                                                    | Route                               |                                     |                           |  |  |
| This pass is issued on the following conditions:<br>) The consignor shall despatch the spirit direct to its destination<br>2) Bulk shall not be broken in the way until the consignment has reach<br>b) The consignee shall cause immediate information of the arrival of th | ed its destir<br>1e consignn | nation and<br>nent to be                        | l been checked there by<br>furnished to the Excise | y the Excise In<br>e Inspector of t | spector or Sub<br>the district of d | -Inspector<br>estination. |  |  |
| 201                                                                                                    | Sign                         | ature:                                          |                                                    |                                     |                                     |                           |  |  |
| Approved Stamp or Seal                                                                                                    | Nan                          | ne:                                             | Chopal                                             |                                     |                                     |                           |  |  |